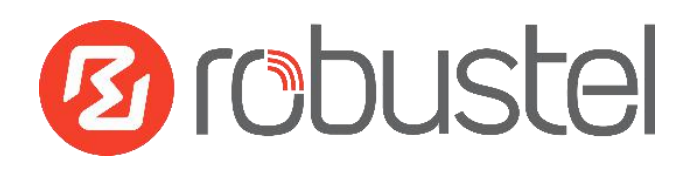

# **App User Guide**

# WLAN multi\_AP

Version: 1.0.2

Date: December 25, 2021

Copyright© Guangzhou Robustel Co., Ltd.

All Rights Reserved.

# Contents

| <b>Revision His</b> | story                  | . 3 |
|---------------------|------------------------|-----|
| Chapter 1           | Overview               | . 4 |
| Chapter 2           | App Installation       | 4   |
| 2.1                 | Installation           | 4   |
| 2.2                 | Uninstallation         | 6   |
| Chapter 3           | Parameters Description | 7   |

## **Revision History**

Updates between document versions are cumulative. Therefore, the latest document version contains all updates made to previous versions.

| Release Date      | App Version | Doc Version | Details                                   |
|-------------------|-------------|-------------|-------------------------------------------|
| June 06, 2016     | 2.0.0       | v.1.0.0     | First Release                             |
| June 29. 2018     | 2.0.0       | v.1.0.1     | Revised the company name                  |
| December 25, 2021 | 200         | v102        | Revised the company name                  |
| December 25, 2021 | 2.0.0       | V.1.U.Z     | Deleted the document status: confidential |

#### Chapter 1 Overview

WLAN\_multi\_AP function is used to add more AP. router could connect to the available AP automatically which had preset in router. It is an App which needs to install into router in **System->App Center** unit.

### Chapter 2 App Installation

#### 2.1 Installation

#### Path: System->App

1 Please place WLAN\_multi\_AP App .rpk file (e.g. r2000-wlan\_multi\_AP-2.0.0.rpk) into a free disk of PC. And then log in router configuration page; go to **System->App** as the following screenshot show.

| ^ App Install |      |             |                |         |
|---------------|------|-------------|----------------|---------|
|               | File | Choose File | No file chosen | Install |

2 Click "Choose File" button, select WLAN\_multi\_AP App .rpk file from the PC, then click "Install" button of router configuration page.

| ganize 🔻 New folde                                                                                                    | r                                                                 |                                                                |                                                           |                                                     |                                                                                  |                          |
|----------------------------------------------------------------------------------------------------|-------------------------------------------------------------------|----------------------------------------------------------------|-----------------------------------------------------------|-----------------------------------------------------|----------------------------------------------------------------------------------|--------------------------|
| Favorites<br>Desktop<br>Downloads<br>Recent Places<br>Documents<br>Documents<br>Music<br>Pictures<br>Videos<br>通 迅電下载 | r2000-capti<br>ve_portal-2.<br>0.0.rpk<br>r2000-qos-<br>2.0.0.rpk | r2000-ddns<br>-2.0.0.rpk<br>r2000-robu<br>stlink-2.0.0.<br>rpk | r2000-dmv<br>pn-2.0.0.rp<br>k<br>r2000-snm<br>p-2.0.0.rpk | r2000-Utp-<br>2.0.0.rpk<br>r2000-vrrp-<br>2.0.0.rpk | r2000-lang<br>uage_chine<br>se-2.0.0.rpk<br>r2000-wlan<br>_multi_ap-2<br>0.0.rpk | r2000-pptp<br>-2.0.0.rpk |
| Computer                                                                                                    | ame: r2000-wlar                                                   | u_multi_ap-2.0.0                                               | .rpk                                                      | All File                                            | 25                                                                               | •<br>Cancel              |

| App Center    |      |                                         |
|---------------|------|-----------------------------------------|
| ∧ App Install |      |                                         |
|               | File | Choose File r2000-wlan2.0.0.rpk Install |

VPN

Services System

3 When the rate of installation progress reach 100%, the system will pop up a reboot router reminder window. Please click "OK" to make router reboot.

| App Center                  |                                                                                                    |                                            |
|-----------------------------|----------------------------------------------------------------------------------------------------|--------------------------------------------|
| ∧ App Install               |                                                                                                    |                                            |
| ∧ Installed App<br>Index Na | File Choos Router Web Manager Operation successfully completed. Do you want to reboot immediately? OK Cancel | e File r2000-wlan2.0.0.rpk Install<br>100% |

4 After router power on again, log in configuration page, WLAN\_multi\_AP will be include in App Center's "Installed Apps" list, and the function configuration will display in **Interface->WLAN** part.

| App C      | Center       |         |                |         |                            |         |
|------------|--------------|---------|----------------|---------|----------------------------|---------|
| ^ App      | Install      |         |                |         |                            |         |
|            |              |         |                | File    | Choose File No file chosen | Install |
| ^ Insta    | alled Apps   |         |                |         |                            |         |
| Index      | Name         | e       | Version        | Status  | Description                |         |
| 1          | wlan_mul     | ti_ap   | 2.0.0          | Stopped | multiple AP for WiF        | ×       |
| <u>194</u> |              | Multip  | le AP          | Status  |                            |         |
|            | Status       | ^ Multi | ple AP Setting | gs      |                            |         |
|            | Interface    | Index   | Description    | SSID    |                            | +       |
|            | Link Manager |         |                |         |                            |         |
|            | LAN          |         |                |         |                            |         |
|            | Ethernet     |         |                |         |                            |         |
|            | Cellular     |         |                |         |                            |         |
|            | WiFi         |         |                |         |                            |         |
|            | WLAN         |         |                |         |                            |         |
|            | Network      |         |                |         |                            |         |

#### 2.2 Uninstallation

#### Path: System->App Center

1 Go to "**Installed Apps**", find WLAN\_multi\_AP App and then click "X".

| App Ce  | nter          |         |         |                            |         |   |  |  |
|---------|---------------|---------|---------|----------------------------|---------|---|--|--|
| ∧ App I | NApp Install  |         |         |                            |         |   |  |  |
|         |               |         | File    | Choose File No file chosen | Install |   |  |  |
| ^ Insta | led Apps      |         |         |                            |         |   |  |  |
| Index   | Name          | Version | Status  | Description                |         | _ |  |  |
| 1       | wlan_multi_ap | 2.0.0   | Stopped | multiple AP for WiF        |         | X |  |  |

2 Click "OK" in the router reboot reminder popup window. When router finish restart, WLAN\_multi\_AP had been uninstalled.

| Route                        | r Web Mana                   | ager                        |                     |                            |         |
|------------------------------|------------------------------|-----------------------------|---------------------|----------------------------|---------|
| O<br>Do                      | peration succ<br>you want to | essfully com<br>reboot imme | pleted.<br>diately? |                            |         |
|                              | ОК                           | Cance                       | el                  |                            |         |
|                              |                              |                             |                     |                            |         |
| App Cen                      | iter                         |                             |                     |                            |         |
| App Cen<br>App In            | iter<br>stall                |                             |                     |                            |         |
| App Cen<br>App In            | iter<br>stall                |                             | File                | Choose File No file chosen | Install |
| App Cen<br>App In<br>Install | stall<br>ed Apps             |                             | File                | Choose File No file chosen | Install |

# Chapter 3 Parameters Description

| Multiple | e AP          | Status |  |   |
|----------|---------------|--------|--|---|
| ∧ Multip | le AP Setting | 5      |  |   |
| Index    | Description   | SSID   |  | + |

Click the "+" symbol to add a new AP for router, it will pop up the window of multiple AP configuration. The Maximum number of Wi-Fi AP is 10.

| Multiple AP            |                  |              |
|------------------------|------------------|--------------|
| ∧ General Settings     |                  |              |
| Index                  | 1                |              |
| Description            | AP2              |              |
| SSID                   | FF               |              |
| Connect to Hidden SSID | OFF              |              |
| Password               | ••••••           |              |
| ∧ Static IP Settings   |                  |              |
| IP Address             | 192.168.1.100/24 | 3            |
| Gateway                | 192.168.1.1      |              |
| Primary DNS            |                  |              |
| Secondary DNS          |                  |              |
|                        |                  | Submit Close |

| WLAN Setting      |                                                                    |         |  |  |  |  |
|-------------------|--------------------------------------------------------------------|---------|--|--|--|--|
| Item              | Description                                                        | Default |  |  |  |  |
|                   | Enter SSID of the access point which router want to connect.       | Null    |  |  |  |  |
| 550               | Input from 1 to 32 characters.                                     | Null    |  |  |  |  |
| Connect to Hidden | When router works as Client mode and need to connect to any access | OFF     |  |  |  |  |
| SSID              | point which has hidden SSID, you need to enable this feature.      | OFF     |  |  |  |  |
| Password          | Set the password for Wi-Fi connection authentication.              | Null    |  |  |  |  |
| ID Addross        | Enter the static IP address.                                       | NUUL    |  |  |  |  |
| IP Address        | IP address with netmask, e.g. 192.168.1.1/24                       | NUII    |  |  |  |  |
| Gateway           | Enter the WiFi AP's IP address.                                    | Null    |  |  |  |  |
| Primary DNS       | Enter the primary DNS server IP address.                           | Null    |  |  |  |  |
| Secondary DNS     | Enter the Secondary DNS server IP address.                         | Null    |  |  |  |  |

# Guangzhou Kobustel Co., Ltd.Add:501, Building 2, No. 63, Yong'an Avenue,<br/>Huangpu District, Guangzhou, China 510660Tel:86-20-82321505Email:support@robustel.comWeb:www.robustel.com